## Guida all'utilizzo del portale per richiedere il Riavvio Apparato

 Accedere al link <u>http://selfsolution.it.net</u> ed inserire le credenziali (Nome utente e Password) ricevute tramite la welcome letter. Cliccare su "Accedi".

| SelfSol<br>© ITnet    | ution<br>s.r.l. |     |
|-----------------------|-----------------|-----|
| 🔒 inserisci i tuoi da | iti di accesso  |     |
| Nome utente           | ٩               |     |
| Password              |                 |     |
|                       | Accedi          |     |
| + Recupera password   | Recupera logi   | n 🗲 |
|                       |                 |     |

#### **Attenzione:**

Per recuperare le informazioni di accesso al portale presenti nella welcome letter cliccare su "**Recupera login**" e seguire le indicazioni a video.

**2.** Se si possiedono più contratti, selezionare il codice contratto su cui lavorare.

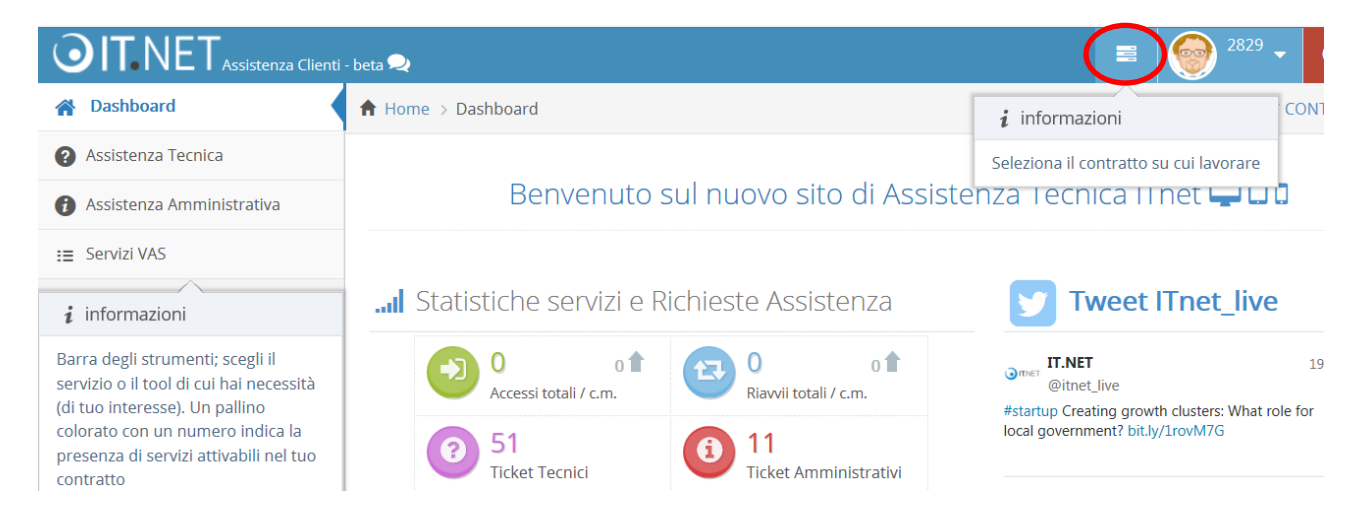

3. Cliccare, dal menù a sinistra della Dashboard, sul link "Riavvio Apparati".

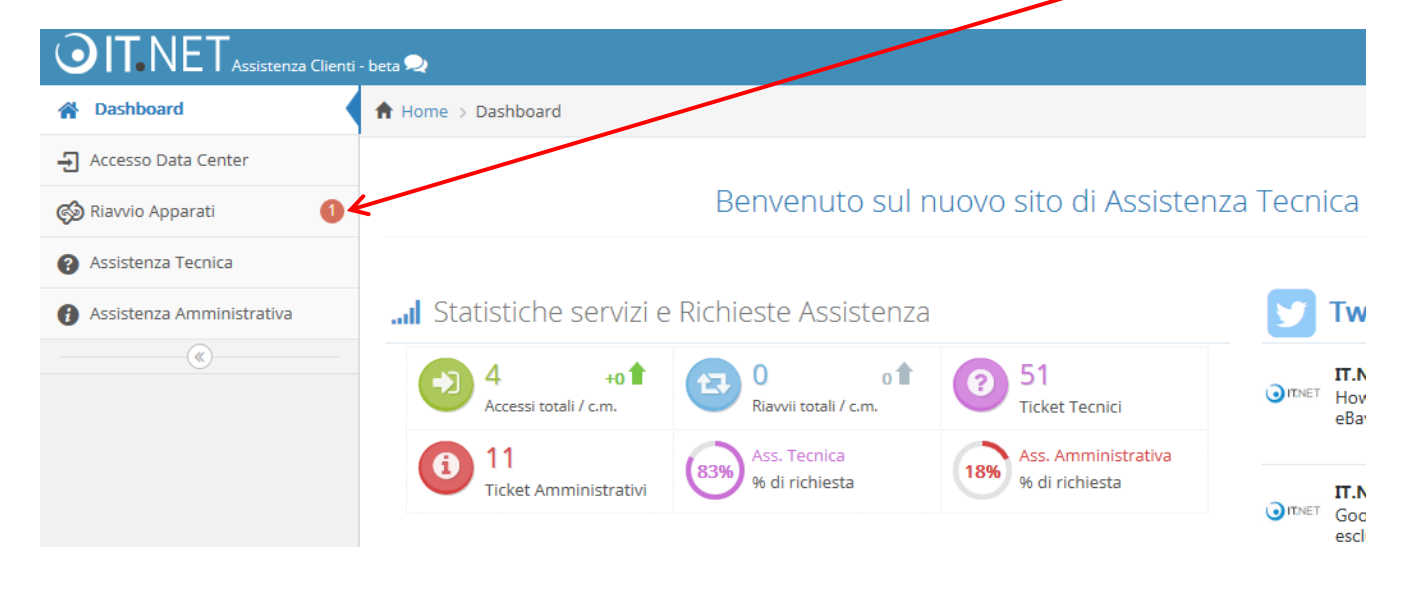

**4.** A questo punto procedere con l'attivazione, scegliendo un nome da associare al servizio. L'identificativo scelto dovrà contenere solo lettere minuscole e numeri e non dovrà superare i 32 caratteri. Cliccare poi su **"Invia**".

| OIT.NET Assistenza Clienti  | - beta 契                                                                                                    |                 | ≣ 🞯 2829 ▾ 😃 |  |  |  |
|-----------------------------|----------------------------------------------------------------------------------------------------|-----------------|--------------|--|--|--|
| A Dashboard                 | 🕈 Home > Riavvio Apparati                                                                                                    |                 | CONTRATTO -  |  |  |  |
| - Accesso Data Center       | <b>A</b>                                                                                                    |                 |              |  |  |  |
| 🚱 Riavvio Apparati 🚺        | Attiva Servizio » associa al servizio un identificativo che deve contenere unicamente lettere minuscole e                                                                      |                 |              |  |  |  |
| Assistenza Tecnica          | numeri e non deve essere più lungo di 32 caratteri. nel caso il nome scelto fosse già presente sui nostri sistemi non verrà<br>accettato e sarà necessario inserirne un altro. |                 |              |  |  |  |
| l Assistenza Amministrativa |                                                                                                    |                 |              |  |  |  |
| (%)                         | seleziona                                                                                                    | id              | contratto    |  |  |  |
|                             | ۲                                                                                                    | 1179355         | 30228        |  |  |  |
|                             | inserisci identificativo:                                                                                                    |                 |              |  |  |  |
|                             | (                                                                                                    | ✓ invia 🤊 reset |              |  |  |  |
|                             |                                                                                                    |                 |              |  |  |  |

### **Attenzione:**

L'attivazione del servizio (punti 4. 5. 6.) viene richiesta SOLO la prima volta che si accede al tool.

5. Per confermare l'attivazione cliccare nuovamente su "Invia".

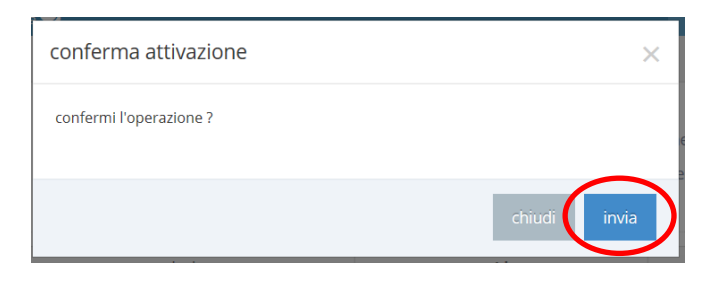

**6.** Il messaggio **operazione eseguita con successo** conferma che l'attivazione è avvenuta correttamente. Tornare su "**Riavvio Apparati**" per procedere con i passi successivi.

| OIT.NET Assistenza Clienti - beta 😞 |                                                                                                    |                                         |  |  |  |  |  |  |
|-------------------------------------|----------------------------------------------------------------------------------------------------|-----------------------------------------|--|--|--|--|--|--|
| A Dashboard                         | 🕈 Home > Riawio Apparati                                                                                                    | Operazione eseguita con successo.       |  |  |  |  |  |  |
| Accesso Data Center                 | Ch.                                                                                                    |                                         |  |  |  |  |  |  |
| 🚱 Riavvio Apparati                  | Attiva Servizio » associa al servizio un identificativo che deve c                                                                                                    | ontenere unicamente lettere minuscole e |  |  |  |  |  |  |
| Assistenza Tecnica                  | numeri e non deve essere più lungo di 32 caratteri. nel caso il nome scelto fosse già presente sui nostri sistemi non verrà<br>accettato e sarà necessario inserirne un altro. |                                         |  |  |  |  |  |  |
| Assistenza Amministrativa           |                                                                                                    |                                         |  |  |  |  |  |  |
| (%)                                 | Operazione eseguita con successo.                                                                                                    |                                         |  |  |  |  |  |  |
|                                     |                                                                                                    |                                         |  |  |  |  |  |  |

7. Prima di richiedere un riavvio macchina è necessario aver inserito almeno il nominativo di un tecnico, utilizzando l'apposito tasto funzione nella sezione **"Tecnici**".

| - Accesso Date Center                         |                                                                                      |
|-----------------------------------------------|--------------------------------------------------------------------------------------|
| 🚱 Riavvio Apparati                            | Riavvio Apparati » utilizza i tasti funzione O per aggiungere, 🖉 modificare o 💼 elin |
| Assistenza Tecnica                            | riavvio apparati o il tuo personale tecnico.                                         |
| <ul> <li>Assistenza Amministrativa</li> </ul> | Gestione Riavvii Tecnici Storico Help                                                |
|                                               |                                                                                      |
|                                               | 3 2 2 10 Vessu (<)   Pagina 1 di 0   >> >> 100 ∨ Nessu                               |
|                                               | Aggiungi Tecnico COGNOME TELEFONO EMAIL TIPO DOCUMENTO                               |
|                                               | Aggiungi Tecnico COGNOME TELEFONO EMAIL TIPO DOCUMENTO                               |

8. Compilare il form e cliccare su "Invia".
Nel campo "N. DOCUMENTO" è necessario inserire i dati della carta d'identità o della patente e deve essere usato il seguente formato: CI XXXXX o PAT XXXXX Esempio: CI 12345

| Aggiungi Reco  | rd        | ×        |
|----------------|-----------|----------|
| NOME           |           |          |
| COGNOME        |           |          |
| TELEFONO       |           |          |
| EMAIL          |           |          |
| TIPO DOCUMENTO | undefined | ~        |
| N. DOCUMENTO   | $\sim$    |          |
| (              | 🗸 Invia   | × Chiudi |

**9.** Si può procedere ora con la richiesta di riavvio apparato, utilizzando l'apposito tasto funzione nella sezione **"Gestione Riavvii**".

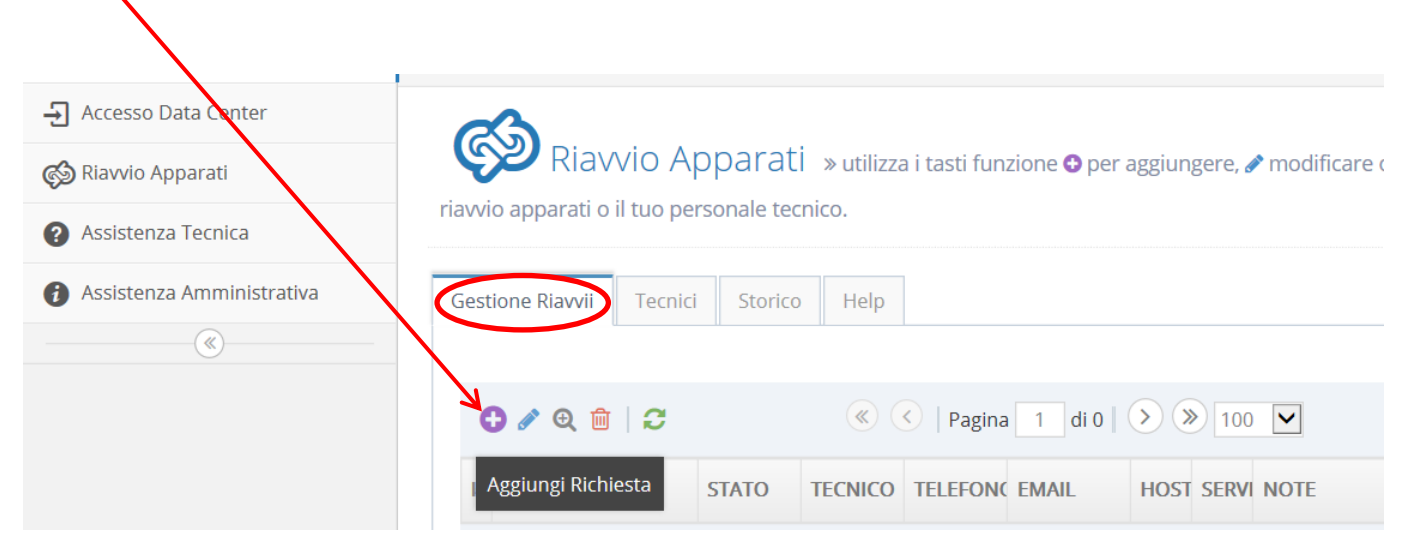

10. Compilare i campi del form e cliccare su "Invia".

Nel campo **NOTE** si consiglia di inserire eventuali informazioni da comunicare ai tecnici di farm.

| Aggiungi Re | ecord 🗙            |
|-------------|--------------------|
| TECNICO     | test test 🗸        |
| HOST        |                    |
| SERVER      |                    |
| NOTE        |                    |
| SERVER FARM | SERVER FARM MILANO |
|             | ✓ Invia ★ Chiudi   |

**11.** Dopo l'apertura la richiesta appare in stato **DA GESTIRE** e sarà possibile annullarla o modificarla. Al termine dell'operazione riceverà una email di notifica che conferma il corretto inserimento del Riavvio. Quando il personale di farm provvede alla presa in carico della richiesta lo stato passa a **IN GESTIONE**.

| Assistenza Amministrativa |  | estione Riavvii Tecnic | i Storico  | Help       |            |   |
|---------------------------|--|------------------------|------------|------------|------------|---|
|                           |  | C 🖉 🔍 🏛   C            |            | <b>«</b> ( | <   Pagina | 9 |
|                           |  | RAG. SOCIALE           | STATO      | TECNICO    | TELEFON    |   |
|                           |  | 62 cassani virginia    | DA GESTIRE | test test  | +0125      | 1 |

### **Attenzione:**

- La modifica o la cancellazione di un riavvio è possibile solo per richieste in stato DA GESTIRE.
- Per richiedere riavvii in fuori orario (orario base: dal lunedì al venerdì dalle 9.00 alle 18.00) è necessario avere contrattualizzato il servizio helpdesk avanzato (H24), altrimenti l'attività verrà svolta il primo giorno lavorativo successivo all'inserimento.

# **12.** Ad attività eseguita lo stato della richiesta diventa **GESTITA** ed è visualizzabile nella sezione dello **"Storico**".

| - Accesso Data Center<br>ⓒ Riavvio Apparati | Riavvio A                    | \pparat      | i » utilizz | a i tasti fun | zi     |
|---------------------------------------------|------------------------------|--------------|-------------|---------------|--------|
| Assistenza Tecnica                          | riavvio apparati o il tuo p  | ersonale teo | cnico.      |               |        |
| Assistenza Amministrativa                   | Gestione Riavvii Tecni       | ci Storico   | Help        | ]             |        |
| (%)                                         |                              |              |             |               |        |
|                                             | Q   2                        |              | <b>«</b> (  | <   Pagina    | a [    |
|                                             | RAG. SOCIALE                 | STATO        | TECNICO     | TELEFON       | ( )    |
|                                             | 6<br>2 cassani virginia<br>4 | GESTITA      | test test   | +0125         | s<br>e |

Al termine dell'attività riceverà un'altra email di notifica da parte del personale tecnico Itnet, con la comunicazione di riavvio eseguito/non eseguito.